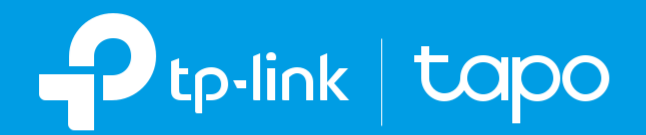

### Mode d'emploi Ampoule Wi-Fi intelligente Tapo Série Tapo L510/L530

© 2022 TP-Link 21022022 REV1.2.0 FR

### Contenu

| À propos de ce guide                                                 | 3  |
|----------------------------------------------------------------------|----|
| Introduction                                                         | 4  |
| Caractéristiques                                                     | 5  |
| Configurez votre ampoule intelligente                                | 6  |
| Configuration à l'aide de la configuration sans frustration d'Amazon | 7  |
| Qu'est-ce que la configuration Amazon sans frustration ?             | 7  |
| Indications LED lors de la configuration sans frustration d'Amazon   | 7  |
| Comment utiliser Amazon Frustration-Free Setup avec les appareils    | 8  |
| Contrôle de base des appareils                                       | 11 |
| Configurez votre ampoule intelligente                                | 12 |
| Actions intelligentes                                                | 17 |
| Partagez votre ampoule intelligente                                  | 20 |
| Réinitialisez votre ampoule intelligente                             | 21 |
| Certification                                                        | 22 |

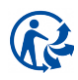

# À propos de ce guide

Ce guide fournit une brève introduction à l'ampoule Tapo Smart Wi-Fi et à l'application Tapo, ainsi que des informations réglementaires. Les fonctionnalités disponibles dans Tapo peuvent varier selon le modèle et la version du logiciel. La disponibilité de Tapo peut également varier selon la région ou le FAI. Toutes les images, étapes et descriptions de ce guide ne sont que des exemples et peuvent ne pas refléter votre expérience Tapo réelle.

#### Conventions

Dans ce guide, la convention suivante est utilisée :

| Convention      | Description                                                                                                    |
|-----------------|----------------------------------------------------------------------------------------------------|
| Bleu            | Les informations clés apparaissent dans le texte de la page de gestion tels que les menus, les<br>éléments, les boutons, etc |
| <u>Souligné</u> | Les hyperliens sont en sarcelle et soulignés. Vous pouvez cliquer pour rediriger vers un site Web.                           |
| Note :          | Ignorer ce type de note peut entraîner un dysfonctionnement ou endommager l'appareil.                                        |

#### Informations supplémentaires

- Les spécifications peuvent être trouvées sur la page du produit à l'adresse <u>https://www.tapo.com</u>.
- Notre support technique et nos informations de dépannage sont disponibles à l'adresse https://www.tapo.com/support/.
- Une communauté technique est mise à votre disposition pour discuter de nos produits à l'adresse <u>https://community.tp-link.com</u>.
- La vidéo de configuration peut être trouvée à l'adresse <u>https://www.tp-link.com/support/setup-video/</u>.

### Introduction

L'ampoule Wi-Fi intelligente Tapo fait partie de la famille de produits Tapo smart home, y compris les prises, les interrupteurs, les caméras et plus encore. Smart Bulb vous permet de contrôler facilement vos lumières via l'application Tapo, où que vous vous trouviez. Vous pouvez régler la luminosité, définir les horaires et les minuteries, et définir une alarme qui vous réveille naturellement en simulant le lever du soleil. Regroupez les lumières pour contrôler plus facilement vos ampoules intelligentes.

| Séries Tapo L510 (Gradable)                                           | Séries Tapo L530 (Multi-couleurs)                             |
|-----------------------------------------------------------------------|---------------------------------------------------------------|
| Une plage de gradation de 1% à 100%,<br>éclairage pour toute occasion | Gradation multicolore et facile pour une ambiance<br>parfaite |
|                                                                       |                                                               |
| * Los images powert différer des prod                                 | ite réals an raison de spécifications régionales différentes  |

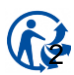

### Caractéristiques

• Aucun concentrateur requis - Connectez-vous à votre routeur Wi-Fi existant.

- Télécommande Allumez et éteignez instantanément la lumière où que vous soyez grâce à l'application Tapo.
- Minuterie Définissez un compte à rebours pour allumer ou éteindre automatiquement la lumière après un certain laps de temps.
- Programmation Utilisez les programmations pour régler votre lumière pour qu'elle s'allume et s'éteigne automatiquement.
- Préréglage pour plus de commodité Enregistrez et préréglez vos éclairages préférés pour plusieurs scénarios.
- Mode Absent Définissez une période pendant laquelle la lumière s'allumera et s'éteindra de manière aléatoire pour donner l'impression que vous êtes chez vous.
- Mode Sunrise et Sunset Activez automatiquement votre ampoule en fonction de votre fuseau horaire.
- Économie d'énergie Réduisez la consommation d'énergie jusqu'à 85 % sans perte de luminosité ou de qualité.
- Restaurer le dernier état d'éclairage L'ampoule revient automatiquement à son état d'extinction précédent.
- Partage d'appareils Invitez les membres de votre famille à gérer l'ampoule ensemble.
- Commande vocale Utilisez Amazon Alexa ou Google Assistant pour contrôler votre ampoule avec la commande vocale

### Configurez votre ampoule intelligente

Suivez les étapes ci-dessous pour démarrer avec votre nouvelle ampoule intelligente

#### Etape 1. Téléchargez Tapo App

Obtenez l'application Tapo depuis l'App Store ou Google Play, ou en scannant le code QR ci-dessous.

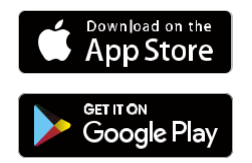

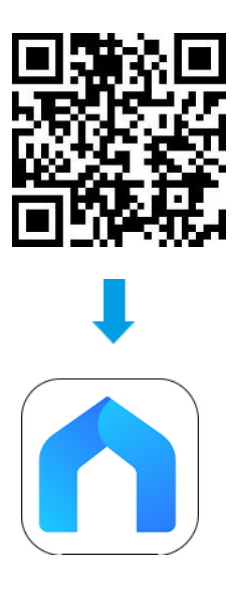

#### Etape 2. Connectez vous

Ouvrez l'application et connectez-vous avec votre identifiant TP-Link\_ID Si vous n'avez pas de compte, créez-en-un d'abord.

| Welc          | ome to Tapo      |
|---------------|------------------|
|               |                  |
| M TP-Link ID  | (Email)          |
| Password      | <i>ک</i> ہر (    |
| Z Remember Me | 9                |
|               |                  |
| Sign Up       | Forgot Password? |
|               |                  |

#### Etape 3. Add Your Smart Bulb

Appuyez sur le bouton 🕂 dans l'application et sélectionnez votre modèle. Suivez les instructions de l'application pour configurer votre ampoule intelligente et l'ajouter à votre réseau domestique

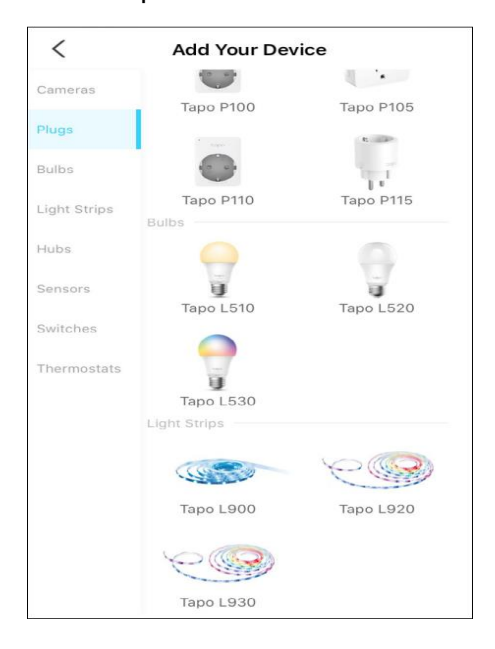

# Configuration à l'aide de la configuration sans frustration d'Amazon

#### Qu'est-ce que la configuration Amazon sans frustration ?

Amazon Frustration-Free Setup peut aider à connecter et à configurer les appareils intelligents Tapo en moins d'étapes, sans avoir à mémoriser et à ressaisir votre mot de passe Wi-Fi sur chaque appareil.

Pour utiliser cette fonctionnalité, confirmez les éléments suivants :

- Le nouvel appareil Tapo prend en charge Amazon FFS.
- Vous disposez d'un appareil ou d'un routeur Alexa compatible avec Amazon FFS.
- Vous avez enregistré vos informations Wi-Fi sur Amazon en utilisant Alexa echo.
- Votre appareil Tapo et votre routeur sont sur le même réseau que votre écho Alexa Amazon

#### Indications LED lors de la configuration sans frustration d'Amazon

| LED                       | Statut                   |  |  |
|---------------------------|--------------------------|--|--|
| Clignotant orange et vert | Prêt pour être paramétré |  |  |
| Clignotant orange         | Paramètres FFS en cours  |  |  |
| Vert Fixe                 | Fonctionne correctement  |  |  |

Si le voyant ne devient pas vert fixe après une longue période, vous pouvez essayer d'ajouter l'appareil Tapo manuellement. (Appuyez une fois sur le bouton Réinitialiser de votre appareil Tapo. Ouvrez ensuite l'application Tapo, appuyez sur le bouton + sur la page, sélectionnez le modèle de votre appareil et suivez les instructions de l'application).

#### Comment utiliser Amazon Frustration-Free Setup avec les appareils

1. Ouvrez l'application Amazon Alexa. Appuyez ensuite sur More et sélectionnez Skills & Games.

Lists & Notes Reminders Alarms & Timers Ō 🕢 Routines Skills & Games See More 🗸 Settings Activity Help & Feedback -O = Home Communicate Play Devices More

2. Entrez Tapo dans la barre de recherche et choisissez Enter

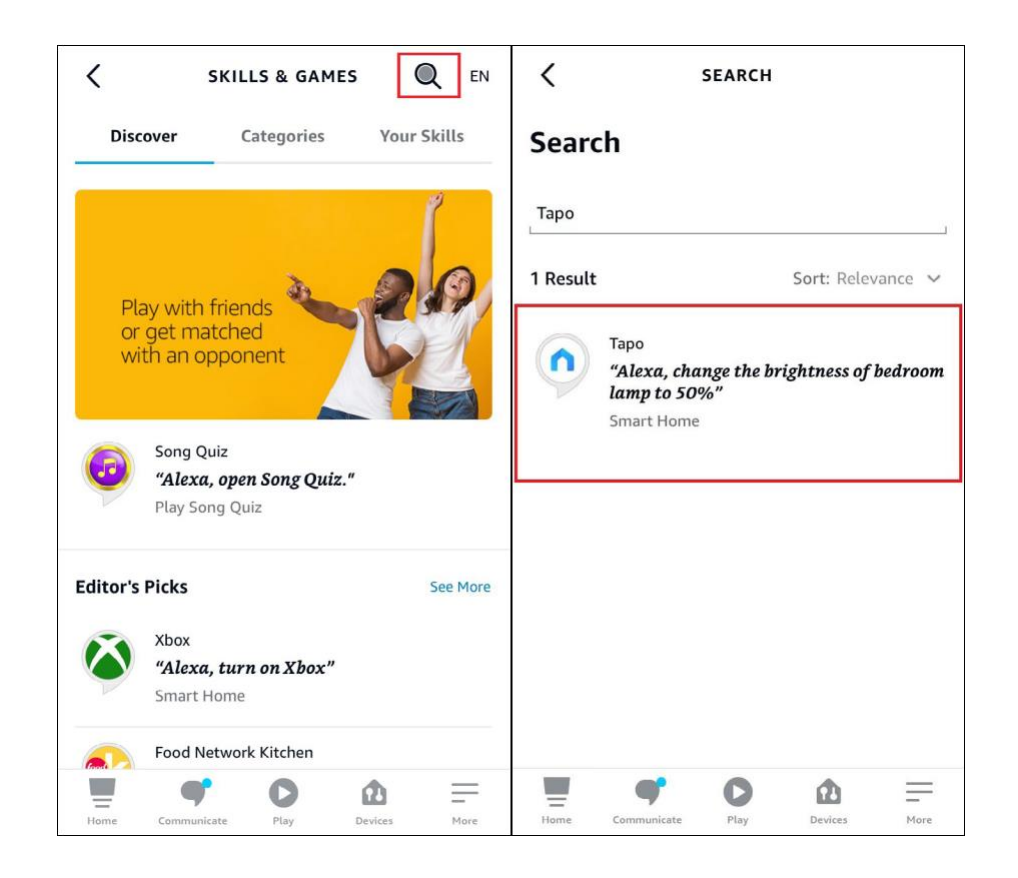

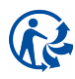

#### 3. Appuyez sur ENABLE TO USE.

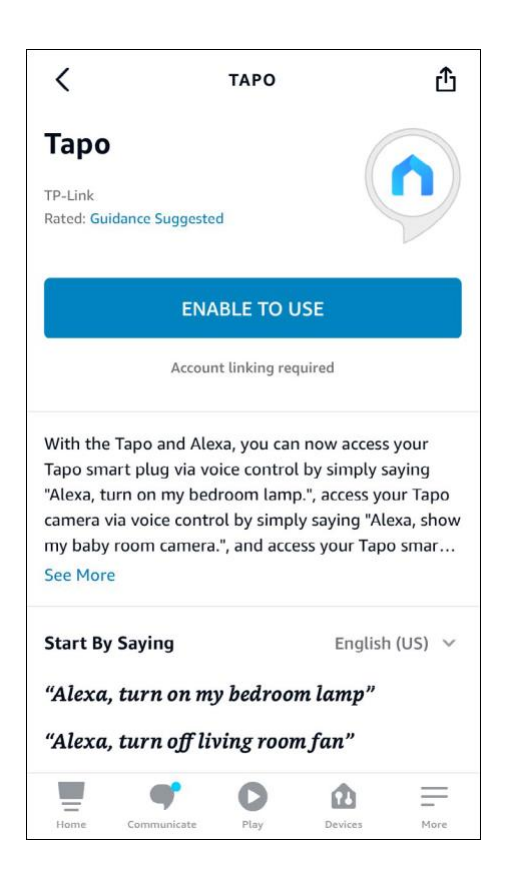

4. Connectez-vous avec votre identifiant TP-Link\_ID à votre appareil Tapo, puis appuyez sur Log in, et appuyez sur Autoriser. Une fois autorisé avec succès, le message Tapo a été lié avec succès apparaîtra et appuyez sur Authorize. Une fois autorisé avec succès, le message Tapo has been successfully linked soit que Tapo a été lié avec succès apparaîtra.

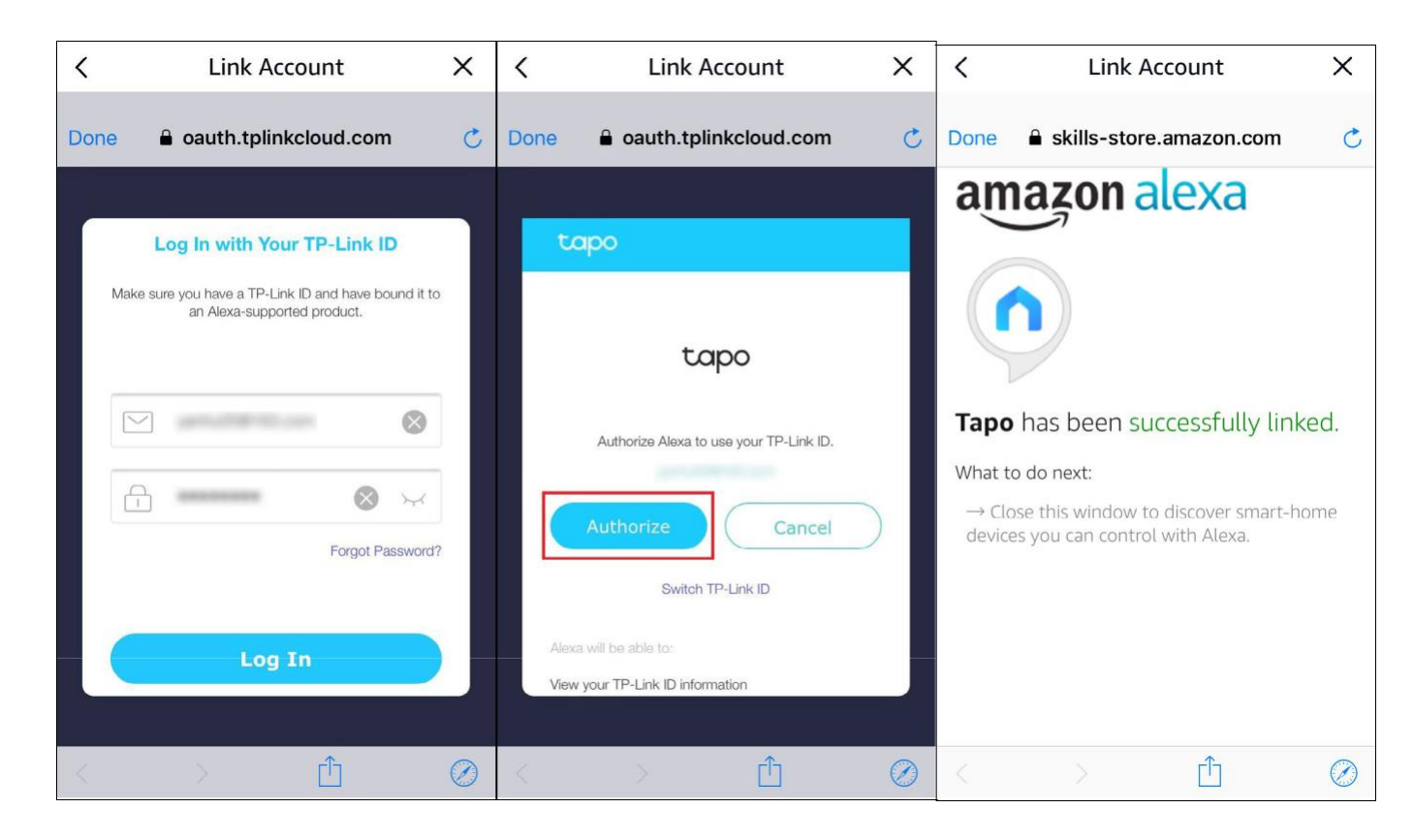

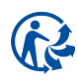

5. Branchez votre appareil Tapo et la configuration se terminera automatiquement en deux minutes.

Pour configurer plus d'appareils Tapo, il suffit de brancher et de profiter !

#### Terminé !

Si cet appareil s'affiche sur la page d'accueil de l'application Tapo, cela indique que cet appareil a été associé avec succès à votre compte Amazon et a rejoint votre réseau Wi-Fi automatiquement.

Si cet appareil ne s'affiche pas sur la page d'accueil de l'application Tapo, essayez de le configurer manuellement. (Appuyez sur le bouton + sur la page, sélectionnez le modèle de votre appareil, puis suivez les instructions de l'application.)

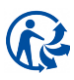

### Contrôle de base des appareils

Après avoir configuré avec succès votre ampoule intelligente, vous verrez la page d'accueil de l'application Tapo. Ici, vous pouvez voir l'état de tous les appareils que vous avez ajoutés et les gérer. Vous pouvez appuyer sur l'appareil pour contrôler et gérer.

\*Seules les ampoules multicolores prennent en charge les fonctionnalités liées à la couleur et au blanc automatique. Ici, nous prenons le Tapo L530E comme exemple.

#### Home

Vous pouvez allumer ou éteindre l'ampoule à tout moment n'importe où et appuyez sur la carte de l'ampoule pour accéder à la page d'état

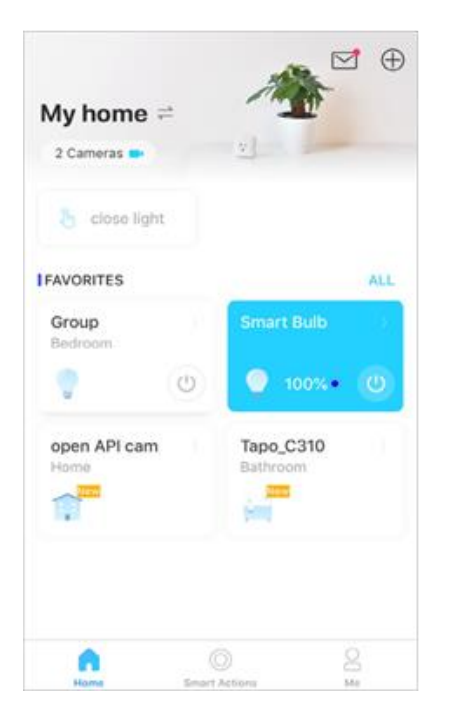

#### **Device Status**

Vous pouvez régler les couleurs et la température, définir un horaire, activer le mode absent ou définir une minuterie pour contrôler automatiquement votre appareil et afficher son autonomie et sa consommation d'énergie.

#### **Device Settings**

Vous pouvez modifier les informations de base, définir le dernier état activé, activer/désactiver en douceur, ajouter un groupe, mettre à jour le micrologiciel, etc...

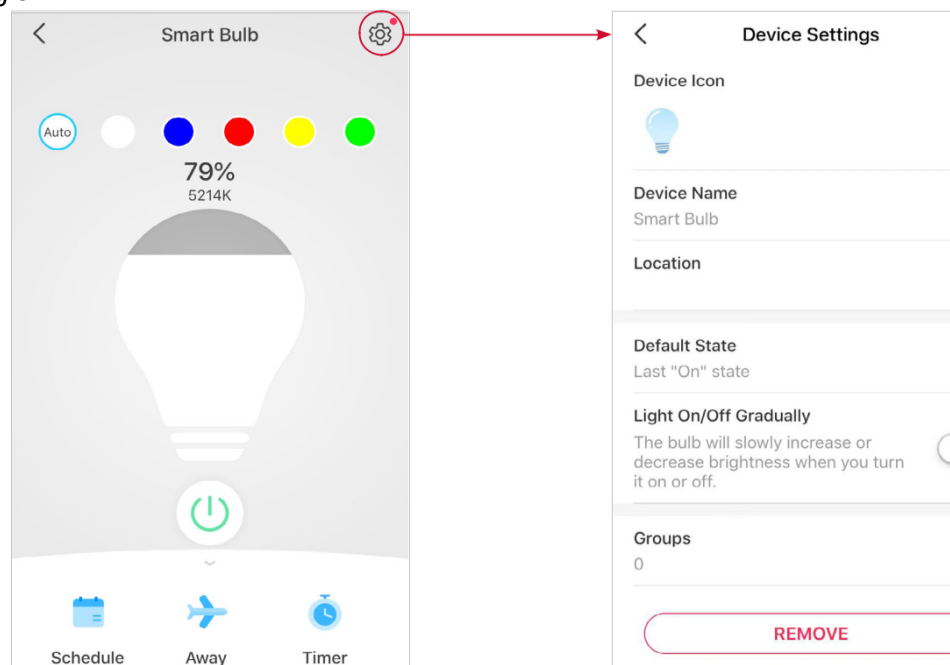

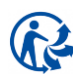

### Configurez votre ampoule intelligente

Vous pouvez configurer votre ampoule intelligente en ajustant les paramètres d'éclairage et en définissant les préréglages, le blanc automatique, la programmation, la minuterie, le mode absence, etc.

\*Seules les ampoules multicolores prennent en charge les fonctionnalités liées à la couleur et au blanc automatique. Ici, nous prenons le Tapo L530E comme exemple.

#### **Device Status**

Vous pouvez régler les couleurs et la température, définir une programmation, activer le mode absent ou définir une minuterie pour contrôler automatiquement votre appareil et afficher son autonomie et sa consommation d'énergie..

#### **Préréglages**

Avec les préréglages, vous pouvez rapidement appliquer votre préréglage préféré en un seul clic. Pour modifier le préréglage, sélectionnez-en un et appuyez sur modifier.

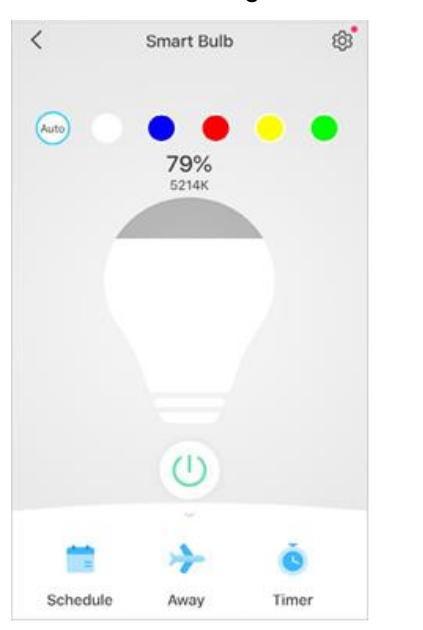

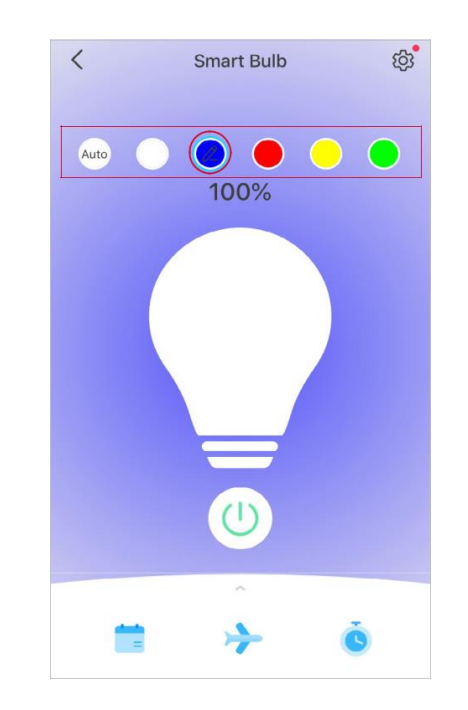

#### **Enable Auto White**

Appuyez sur Auto pour sélectionner une option d'éclairage (Auto Compensé ou Auto-Match) pour votre ampoule. Et l'ampoule suivra la couleur et la luminosité du soleil tout au long de la journée.

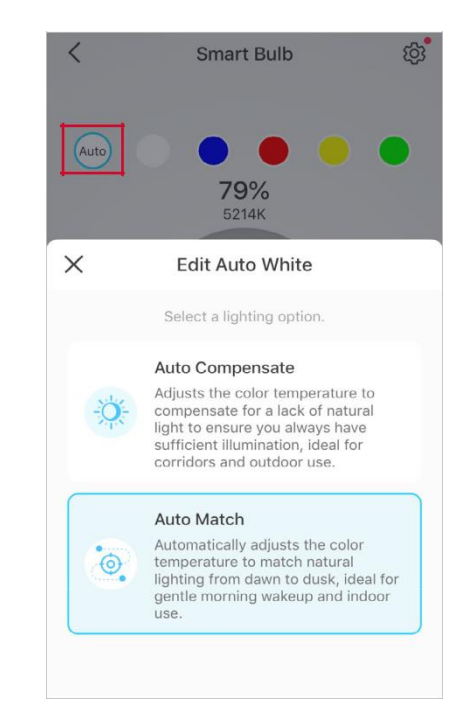

#### Définir le calendrier

Appuyez sur pour ajouter un horaire pour que votre ampoule s'allume/s'éteigne automatiquement et ajuste les paramètres d'éclairage pour simplifier votre routine quotidienne.

| <           | Add Schedule Save |    |    |  |  |
|-------------|-------------------|----|----|--|--|
| AT          |                   |    |    |  |  |
| O Sunrise   |                   |    |    |  |  |
| O Sunset    |                   |    |    |  |  |
| Custom      | ı Time            |    |    |  |  |
|             |                   |    |    |  |  |
| 2           |                   | 51 | AM |  |  |
| 3           | 1                 | 52 | PM |  |  |
| 4           |                   | 53 |    |  |  |
|             |                   |    |    |  |  |
| TURN DEVICE |                   |    |    |  |  |
| On On       |                   |    |    |  |  |
| Off         |                   |    |    |  |  |

#### Définir le mode absent

Appuyez sur pour prérégler le mode Absent, réglez l'heure de début et de fin, votre ampoule s'allumera/s'éteindra au hasard pendant cette période...

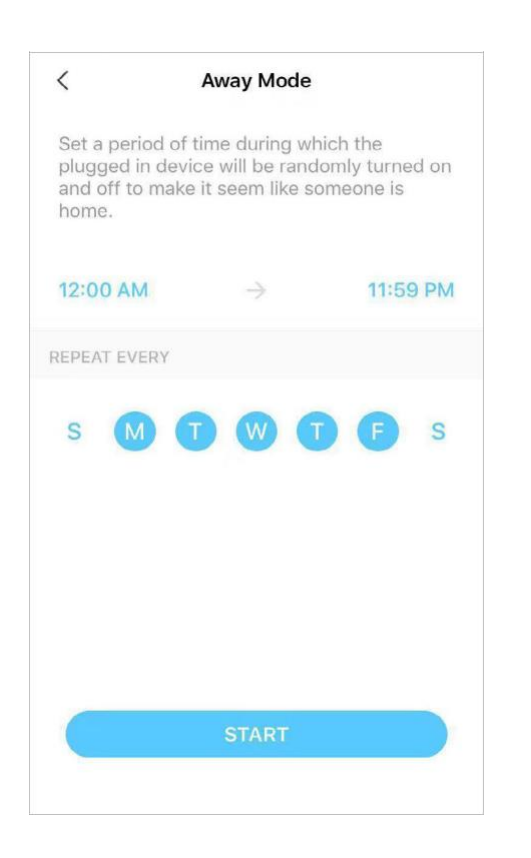

#### Régler la minuterie

Appuyez sur pour régler la minuterie et les paramètres d'éclairage, puis votre ampoule s'allumera automatiquement avec les paramètres spécifiques après la fin de la minuterie.

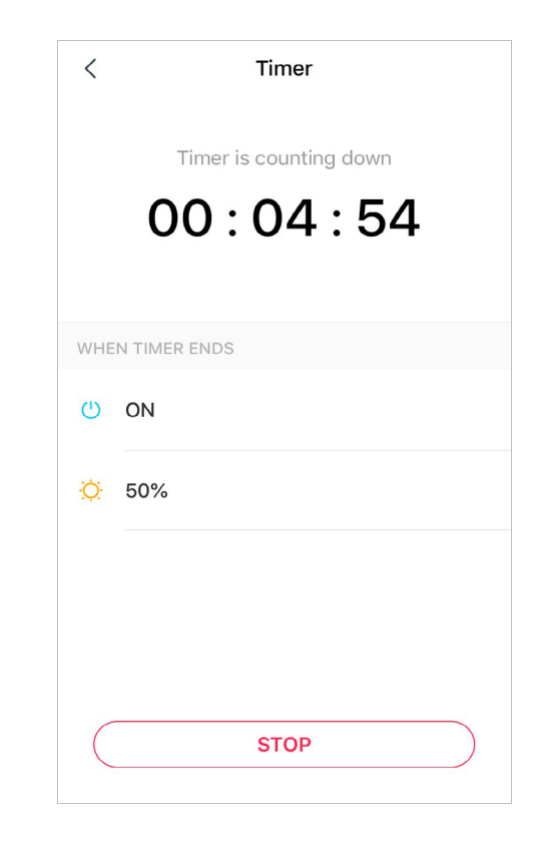

#### Vérifier la durée d'exécution et la consommation d'énergie

Faites glisser vers le haut pour vérifier la durée d'exécution de votre ampoule et Consommation d'énergie aujourd'hui, 7 derniers jours ou 30 derniers jours Journées.

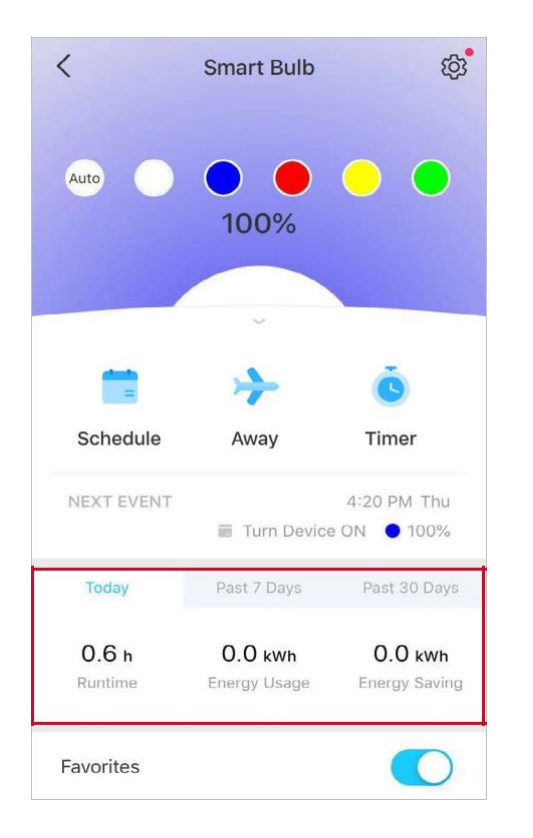

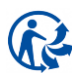

### Groupe

Ajoutez vos ampoules dans un groupe et vous pourrez les contrôler simultanément dans un lot. Chaque ampoule sera également accessible individuellement. Il est accessible dans l'écran d'accueil comme n'importe quel autre appareil. Pour utiliser cette fonctionnalité, assurez-vous d'avoir mis à jour votre application Tapo vers la dernière version.

Appuyez sur + en bas pour ajouter un groupe.

#### Création de Groupe

Accédez à la page Paramètres de l'appareil de l'ampoule (Device Settings) et sélectionnez Groupes

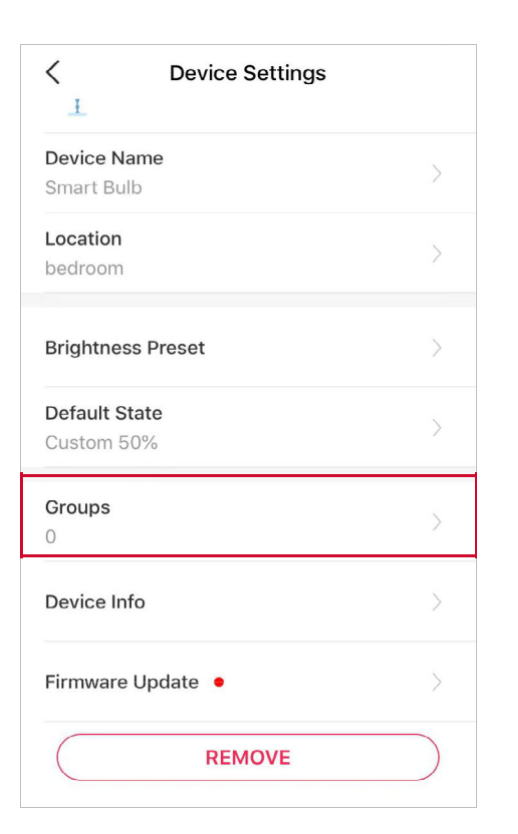

✓
Chore a group and control them simultaneously in a batch. Each device will still be individually controllable as well.
This device has not been added to any group.

Nommez votre groupe, définissez un emplacement, sélectionnez les appareils que vous souhaitez ajouter à ce groupe, puis appuyez sur SAVE.

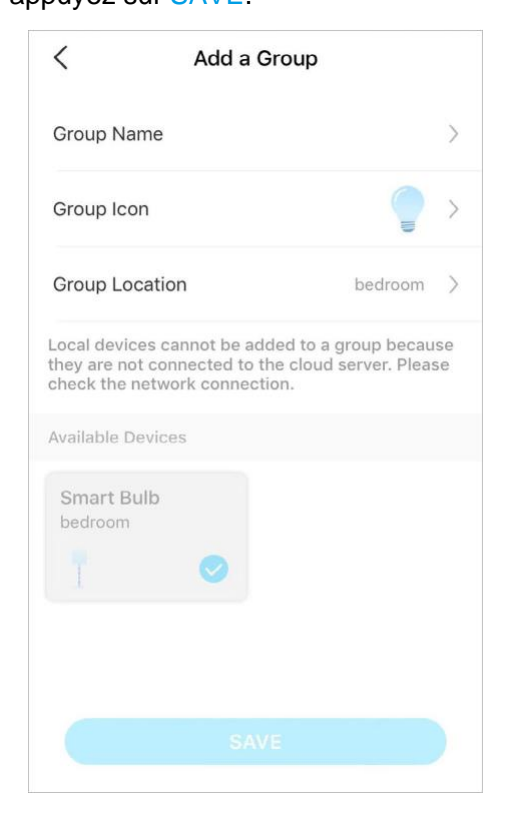

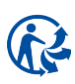

#### Home

Vous pouvez activer ou désactiver le groupe pour un contrôle transparent de tous les appareils du groupe

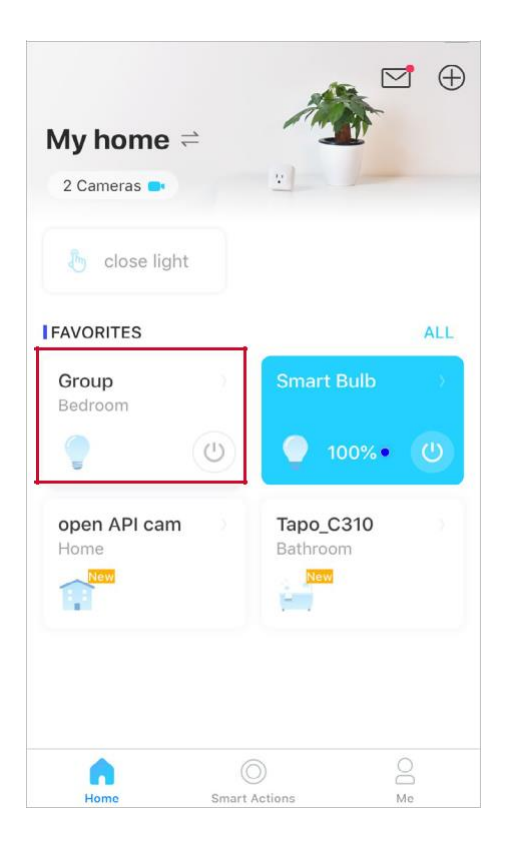

#### Statut du groupe

Vous pouvez activer/désactiver ou régler les paramètres d'éclairage de tous les appareils par lot. Et vous pouvez vérifier ou changer les ampoules dans ce groupe

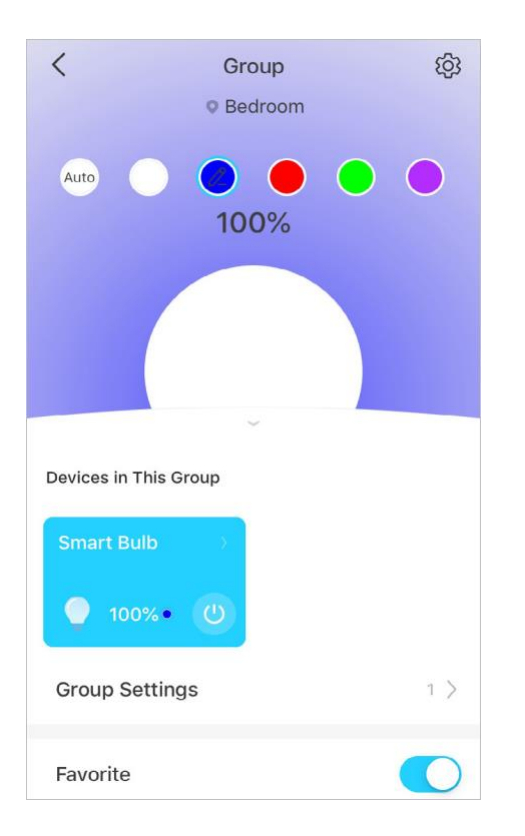

#### Page des paramètres de groupe

Vous pouvez vérifier ou modifier les informations de base du groupe et supprimer le groupe si nécessaire.

| <          | Settings |   |
|------------|----------|---|
| Group Icon |          |   |
|            |          | > |
| Group Name |          |   |
| Group      |          | / |
| Location   |          |   |
| Bedroom    |          | / |
|            |          |   |
|            |          |   |

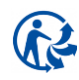

### **Actions intelligentes**

Les actions intelligentes automatisent les tâches répétitives, vous permettant de passer à travers l'ennui avec la plus grande facilité. Configurez tout une fois et n'ayez plus jamais à vous en soucier. Avec Smart Actions, donner à votre maison ce niveau d'intelligence est un jeu d'enfant. Le raccourci vous permet d'effectuer une action d'un simple toucher. L'automatisation vous permet d'automatiser les tâches à effectuer à une heure définie. par exemple. La lumière s'allumera au coucher du soleil.

#### Option 1: Modifier en fonction des actions préférées

1 Accédez à la page Actions intelligentes et vous verrez les actions préférées (raccourci ou automatisation).

Featured Actions
My Actions

Shortcut

Image: Contropy of the state of the state of the stat

2. Appuyez sur une action en vedette. Appuyez sur EDIT (MODIFIER) pour modifier les paramètres selon vos besoins et appuyez sur APPLIQUER

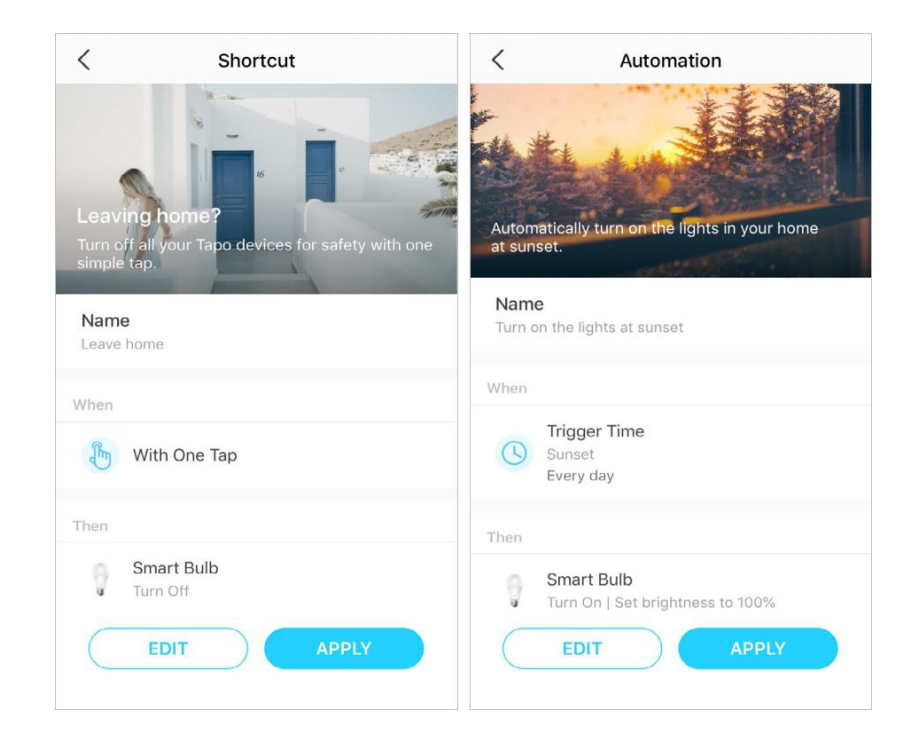

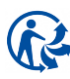

#### Option 2: Créez vos propres actions

 Accédez à la page Mes actions. Appuyez sur + en haut à droite pour ajouter une action simple et intelligente.

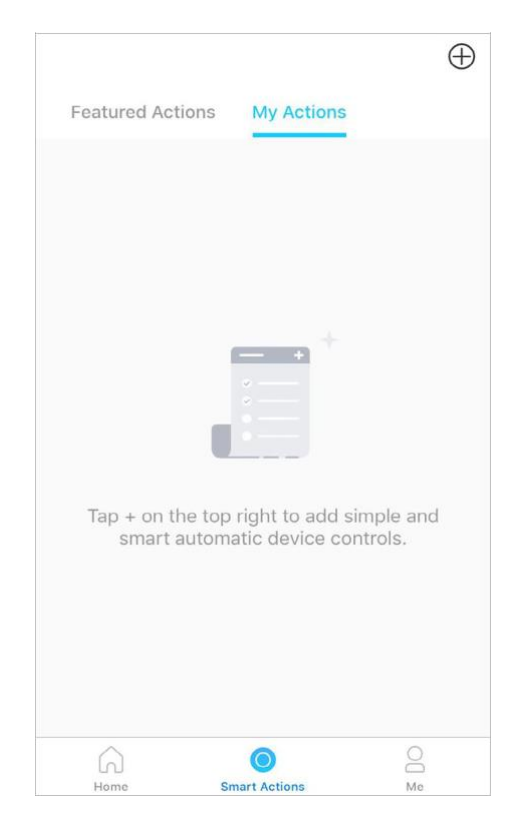

2. Nommez la nouvelle action. Appuyez sur + pour ajouter des conditions (Quand) comme l'heure de déclenchement, et appuyez sur + pour ajouter des tâches (Comme) comme allumer l'ampoule intelligente.

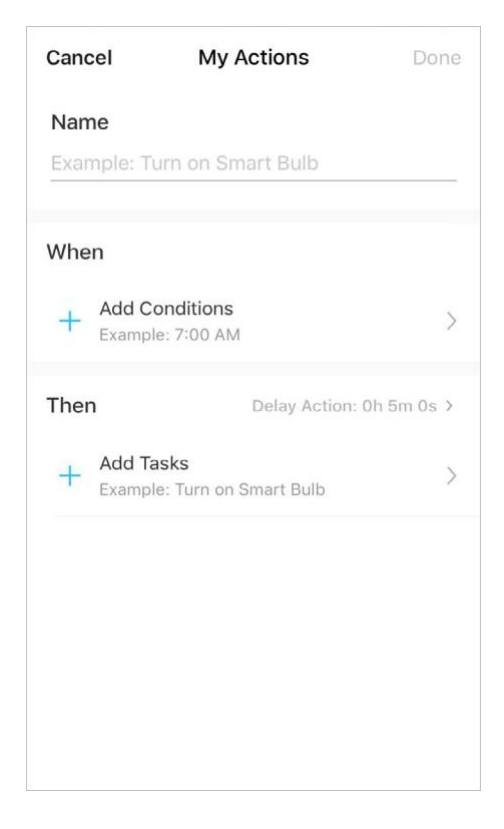

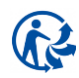

Une fois l'action créée, vous pouvez également retarder
 l'action pendant une durée spécifique.

Appuyez sur Done (Terminé) pour enregistrer tous les paramètres

S'il y a plus de 2 conditions ajoutées, vous pouvez décider quand effectuer l'action. Appuyez sur Lorsqu'une condition est remplie, puis sélectionnez "Toute condition est remplie" ou "Toutes les conditions sont remplies".

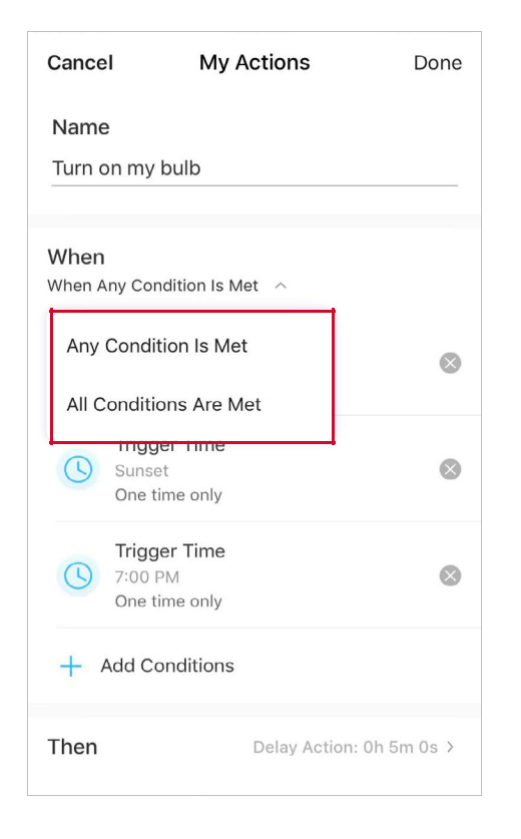

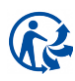

### Partagez votre ampoule intelligente

Vous pouvez inviter les membres de votre famille à gérer ensemble vos appareils Tapo en saisissant l'ID TP-Link (e-mail) avec lequel vous souhaitez partager les appareils.

#### Méthode 1

Sur la page d'accueil, appuyez longuement sur la carte d'ampoule et appuyez sur Share.

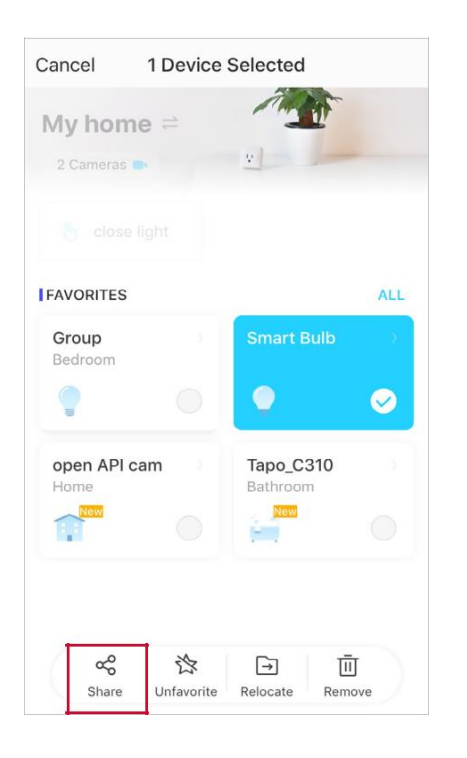

#### Méthode 2

Accédez à la page État de l'appareil, faites glisser vers le haut et appuyez sur Device Sharing.

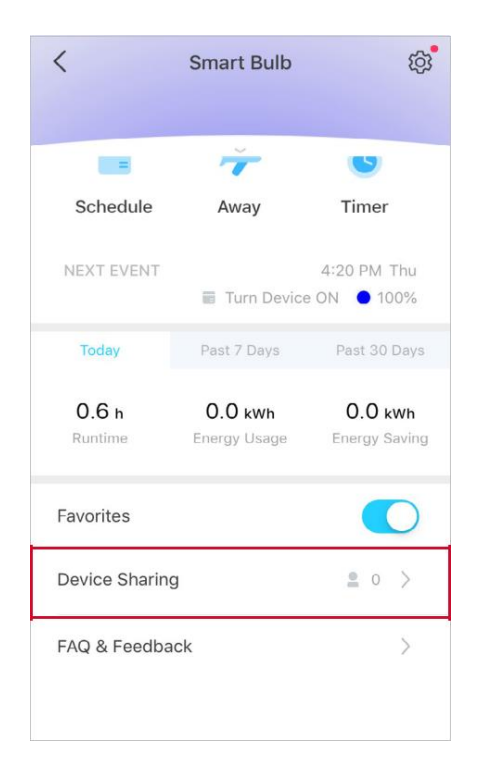

#### Méthode 3

Accédez à la page Moi et appuyez sur Partage d'appareils pour afficher vos appareils partagés et les appareils partagés par d'autres personnes.

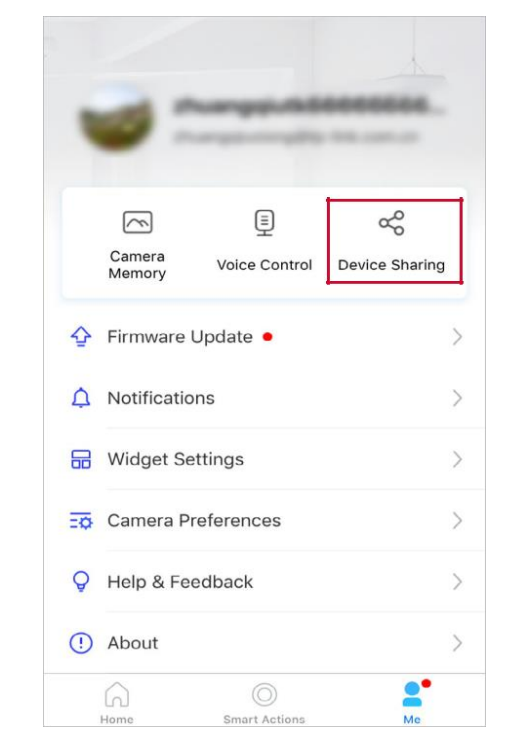

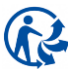

### Réinitialisez votre ampoule intelligente

Il existe deux types de réinitialisation disponibles : une réinitialisation logicielle qui réinitialise uniquement les paramètres Wi-Fi, et une réinitialisation d'usine qui efface tous vos paramètres personnalisés et les restaure aux paramètres d'usine par défaut.

#### Soft Reset (sans perdre les paramètres de configuration excepté le Wi-Fi)

- 1. Mettez d'abord l'interrupteur d'éclairage contrôlant l'ampoule intelligente en position marche.
- 2. Éteignez et rallumez-le 3 fois, en faisant une pause d'une seconde entre les deux.
- 3. L'ampoule intelligente doit clignoter 3 fois, ce qui indique une réinitialisation logicielle réussie.

#### Réinitialisation d'usine (retour aux paramètres d'usine par défaut)

#### Méthode 1

- 1. Mettez d'abord l'interrupteur d'éclairage contrôlant l'ampoule intelligente en position marche.
- 2. Éteignez et rallumez-le 5 fois, en faisant une pause d'une seconde entre les deux.
- 3. L'ampoule intelligente doit clignoter 3 fois, ce qui indique une réinitialisation logicielle réussie.

#### Méthode 2

Sur la page d'accueil de l'application Tapo, appuyez longuement sur la carte et appuyez sur Supprimer. **OU** Accédez à la page Paramètres de l'ampoule et appuyez sur REMOVE (SUPPRIMER) en bas.

| Cancel 1D            | evice Selected           |             |
|----------------------|--------------------------|-------------|
| My home =            | 2                        | -           |
|                      |                          |             |
| FAVORITES            |                          | ALL         |
| Group<br>Bedroom     | Smart Bul                | b           |
| •                    | •                        | 0           |
| open API cam<br>Home | Tapo_C31<br>Bathroom     | 0           |
| 141                  |                          |             |
| Share Un             | 🖄 📑<br>favorité Relocate | 1<br>Remove |

| <                                        | Device Settings                                     |   |
|------------------------------------------|-----------------------------------------------------|---|
| Device Na                                | ime                                                 |   |
| Smart Bull                               | b                                                   |   |
| Location                                 |                                                     |   |
| Default St                               | ate                                                 |   |
| Last "On"                                | state                                               |   |
| Light On/0                               | Off Gradually                                       |   |
| The bulb v<br>decrease I<br>it on or off | will slowly increase or<br>brightness when you turn | 0 |
| Groups                                   |                                                     |   |
| 1                                        |                                                     |   |
| Device Inf                               | o                                                   |   |
| Firmware                                 | Update •                                            |   |
|                                          | REMOVE                                              |   |

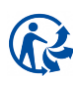

### Certification

FCC Compliance Information Statement

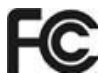

Nom du produit : ampoule Tapo Smart Wi-Fi, intensité variable Numéro de modèle : Tapo L510E / Tapo L510B Nom du produit : ampoule Tapo Smart Wi-Fi, multicolore Numéro de modèle : Tapo L530E / Tapo L530B

**TP-Link USA Corporation** 

Address: 10 Mauchly, Irvine, CA 92618

Website: http://www.tp-link.com/us/

Tel: +1 626 333 0234

Fax: +1 909 527 6804

E-mail: sales.usa@tp-link.com

Cet équipement a été testé et déclaré conforme aux limites d'un appareil numérique de classe B, conformément à la partie 15 des règles de la FCC. Ces limites sont conçues pour fournir une protection raisonnable contre les interférences nuisibles dans une installation résidentielle. Cet équipement génère, utilise et peut émettre de l'énergie de fréquence radio et, s'il n'est pas installé et utilisé conformément aux instructions, peut causer des interférences nuisibles aux communications radio. Cependant, il n'y a aucune garantie que des interférences ne se produiront pas dans une installation particulière. Si cet équipement cause des interférences nuisibles à la réception radio ou télévision, ce qui peut être déterminé en éteignant et en rallumant l'équipement, l'utilisateur est encouragé à essayer de corriger l'interférence par une ou plusieurs des mesures suivantes :

• Augmenter la distance entre l'équipement et le récepteur.

• Connectez l'équipement à une prise sur un circuit différent de celui auquel le récepteur est connecté.

• Consultez le revendeur ou un technicien radio/TV expérimenté pour obtenir de l'aide.

Cet appareil est conforme à la partie 15 des règles de la FCC. Le fonctionnement est soumis aux deux conditions suivantes :

1. Cet appareil ne doit pas causer d'interférences nuisibles.

2. Cet appareil doit accepter toute interférence reçue, y compris les interférences susceptibles de provoquer un fonctionnement indésirable.

Tout changement ou modification non expressément approuvé par la partie responsable de la conformité pourrait annuler l'autorité de l'utilisateur à faire fonctionner l'équipement.

Remarque : Le fabricant n'est pas responsable des interférences radio ou TV causées par des modifications non autorisées apportées à cet équipement. De telles modifications pourraient annuler l'autorité de l'utilisateur à faire fonctionner l'équipement.

Déclaration de la FCC sur l'exposition aux rayonnements RF

Cet équipement est conforme aux limites d'exposition aux rayonnements RF de la FCC établies pour un environnement non contrôlé. Cet appareil et son antenne ne doivent pas être situés ou fonctionner en conjonction avec une autre antenne ou un autre émetteur.

"Pour se conformer aux exigences de conformité d'exposition RF de la FCC, cette subvention s'applique uniquement aux configurations mobiles. Les antennes utilisées pour cet émetteur doivent être installées pour fournir une distance de séparation d'au moins 20 cm de toutes les personnes et ne doivent pas être co-localisées ou fonctionner en conjonction avec une autre antenne ou émetteur.

Nous, TP-Link USA Corporation, avons déterminé que l'équipement illustré ci-dessus s'est avéré conforme aux normes techniques applicables, FCC partie 15. Aucune modification non autorisée n'a été apportée à l'équipement et l'équipement est correctement entretenu et utilisé.

Issue Date: 2022.1.7

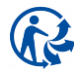

#### Avertissement concernant le marquage CE

### CE

Il s'agit d'un produit de classe B. Dans un environnement domestique, ce produit peut provoquer des interférences radio, auquel cas l'utilisateur peut être tenu de prendre des mesures adéquates.

Fréquence de fonctionnement

2400 MHz -2483,5 MHz (20 dBm)

Déclaration de conformité UE

TP-Link déclare par la présente que l'appareil est conforme aux exigences essentielles et aux autres dispositions pertinentes des directives 2014/53/UE, 2009/125/CE, 2011/65/UE et (UE) 2015/863.

La déclaration de conformité UE originale peut être trouvée à l'adresse https://www.tapo.com/support/ce/

Informations sur l'exposition aux RF

Cet appareil est conforme aux exigences de l'UE (2014/53/UE Article 3.1a) sur la limitation de l'exposition du grand public aux champs électromagnétiques à titre de protection de la santé.

L'appareil est conforme aux spécifications RF lorsqu'il est utilisé à 20 cm de votre corps.

Limité à une utilisation en intérieur.

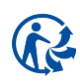

#### UKCA declaration of conformity

TP-Link hereby declares that the device is in compliance with the essential requirements and other relevant provisions of the Radio Equipment Regulations 2017.

The original UK declaration of conformity may be found at https://www.tapo.com/support/ukca/

# EHE

#### Canadian Compliance Statement

This device complies with Industry Canada license-exempt RSSs. Operation is subject to the following two conditions:

- 1) This device may not cause interference, and
- 2) This device must accept any interference, including interference that may cause undesired operation of the device.

Le présent appareil est conforme aux CNR d'Industrie Canada applicables aux appareils radio exempts de licence. L'exploitation est autorisée aux deux conditions suivantes :

- 1) l'appareil ne doit pas produire de brouillage;
- 2) l'utilisateur de l'appareil doit accepter tout brouillage radioélectrique subi, même si le brouillage est susceptible d'en compromettre le fonctionnement.

#### **Radiation Exposure Statement:**

This equipment complies with IC radiation exposure limits set forth for an uncontrolled environment. This equipment should be installed and operated with minimum distance 20cm between the radiator & your body.

Déclaration d'exposition aux radiations :

Cet équipement est conforme aux limites d'exposition aux rayonnements IC établies pour un environnement non contrôlé. Cet équipement doit être installé et utilisé avec un minimum de 20 cm de distance entre la source de rayonnement et votre corps.

Industry Canada Statement

CAN ICES-005(B)/NMB-005(B)

NCC Notice

注意!

取得審驗證明之低功率射頻器材,非經核准,公司、商號或使用者均不得擅自變更頻率、加大功率或變更原設計之特性及功能。 低功率射頻器材之使用不得影響飛航安全及干擾合法通信;經發現有干擾現象時,應立即停用,並改善至無干擾時方得繼續使用。 前述合法通信,指依電信管理法規定作業之無線電通信。

低功率射頻器材須忍受合法通信或工業、科學及醫療用電波輻射性電機設備之干擾。

#### **BSMI** Notice

安全諮詢及注意事項

- •請使用原裝電源供應器或只能按照本產品注明的電源類型使用本產品。
- •清潔本產品之前請先拔掉電源線。請勿使用液體、噴霧清潔劑或濕布進行清潔。
- •注意防潮,請勿將水或其他液體潑灑到本產品上。
- •插槽與開口供通風使用,以確保本產品的操作可靠並防止過熱,請勿堵塞或覆蓋開口。
- •請勿將本產品置放於靠近熱源的地方。除非有正常的通風,否則不可放在密閉位置中。
- •不要私自拆開機殼或自行維修,如產品有故障請與原廠或代理商聯繫。

限用物質含有情況標示聲明書

| 設備名稱:Tapo Smart Wi-Fi Light Bulb, Dimmable |                     |            | 型號(型式):          | 型號(型式):Tapo L510E/Tapo L510B |                              |                                |  |
|--------------------------------------------|---------------------|------------|------------------|------------------------------|------------------------------|--------------------------------|--|
| Equipment name                             |                     |            | Type designation | Type designation (Type)      |                              |                                |  |
| 設備名稱:Tapo Smart                            | Wi-Fi Light Bulb, I | Multicolor |                  | 型號(型式):                      | 型號(型式):Tapo L530E/Tapo L530B |                                |  |
| Equipment name                             |                     |            |                  | Type designation             | Type designation (Type)      |                                |  |
|                                            |                     |            |                  | 限用物質及其化                      | 學符號                          |                                |  |
|                                            |                     |            | Restricte        | d substances and it          | s chemical symbols           |                                |  |
| 單元                                         | 金儿<br>亚口            | 汞          | 鎘                | 六價鉻                          | 多溴聯苯                         | 多溴二苯醚                          |  |
| Unit                                       | Lead                | Mercurv    | Cadmium          | Hexavalent<br>chromium       | Polybrominated<br>biphenyls  | Polybrominated diphenyl ethers |  |
|                                            | (Pb)                | (Hg)       | (Cd)             | (Cr+6)                       | (PBB)                        | (PBDE)                         |  |
| РСВ                                        | 0                   | 0          | 0                | 0                            | 0                            | 0                              |  |
| 外殼                                         | 0                   | 0          | 0                | 0                            | 0                            | 0                              |  |
| 電源供應器                                      | -                   | 0          | 0                | 0                            | 0                            | 0                              |  |
| 其他及其配件                                     | _                   | 0          | 0                | 0                            | 0                            | 0                              |  |

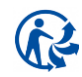

備考1. "超出0.1 wt %"及 "超出0.01 wt %" 係指限用物質之百分比含量超出百分比含量基準值
Note 1: "Exceeding 0.1 wt %" and "exceeding 0.01 wt %" indicate that the percentage content of the restricted substance exceeds the reference percentage value of presence condition.
備考2. "○" 係指該項限用物質之百分比含量未超出百分比含量基準值。
Note 2: "○" indicates that the percentage content of the restricted substance does not exceed the percentage of reference value of presence.
備考3. "一" 係指該項限用物質為排除項目。

Note 3 : The "-" indicates that the restricted substance corresponds to the exemption.

#### Information sur la sécurité

- Gardez l'appareil à l'écart de l'eau, du feu, de l'humidité ou des environnements chauds.
- N'essayez pas de démonter, réparer ou modifier l'appareil.
- N'utilisez pas l'appareil là où les appareils sans fil ne sont pas autorisés.
- Utilisez uniquement la commande fournie avec ou spécifiée par ces instructions pour contrôler cet appareil.

#### ATTENTION:

• RISQUE DE CHOC ÉLECTRIQUE OU DE BRÛLURES. Éteignez l'interrupteur d'éclairage contrôlant l'ampoule et ATTENDEZ que l'ampoule refroidisse avant d'essayer de la changer.

• N'installez pas l'ampoule intelligente avec les mains mouillées ou lorsque vous vous tenez sur des surfaces mouillées ou humides.

• Compatible avec les interrupteurs d'éclairage ordinaires. Ne convient pas pour une utilisation avec des gradateurs muraux standard. Non compatible avec les photos capteurs, les détecteurs de mouvement ou les minuteries. Dimmable via l'application uniquement.

• NE PAS utiliser dans des luminaires totalement fermés ou encastrés. Convient aux endroits humides.

#### • PAS POUR L'ÉCLAIRAGE D'URGENCE.

• L'augmentation du poids peut réduire la stabilité mécanique de certains luminaires et douilles et peut nuire à l'établissement du contact et à la rétention de la lampe.

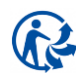

• Veuillez lire et respecter les consignes de sécurité ci-dessus lors de l'utilisation de l'appareil. Nous ne pouvons pas garantir qu'aucun accident ou dommage ne se produira en raison d'une mauvaise utilisation de l'appareil. Veuillez utiliser ce produit avec précaution et à vos risques et périls.

- Température de fonctionnement : 0°C~40°C (32°F~104°F)
- Température de stockage : -20°C~70°C (-4°F-158°F)
- Humidité de fonctionnement : 10 % à 90 % HR, sans condensation

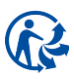

#### Explication des symboles sur l'étiquette du produit

| Symbole | Explication                                                                                                    |
|---------|----------------------------------------------------------------------------------------------------|
|         | Utilisation en intérieur uniquement                                                                                                    |
| $\sim$  | Tension alternative AC                                                                                                    |
|         | RECYCLAGE<br>Ce produit porte le symbole du tri pour les Déchets d'équipements électriques et électroniques (DEEE). Cela signifie<br>que ce produit doit être manipulé conformément à la directive européenne 2012/19/UE afin d'être recyclé ou démantelé<br>afin de minimiser son impact sur l'environnement. |
| R       | L'utilisateur a le choix de confier son produit à un organisme de recyclage compétent ou au revendeur lorsqu'il achète<br>un nouvel équipement électrique ou électronique                                                                                                    |